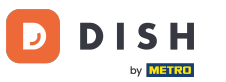

#### i Willkommen in der DISH POS App.

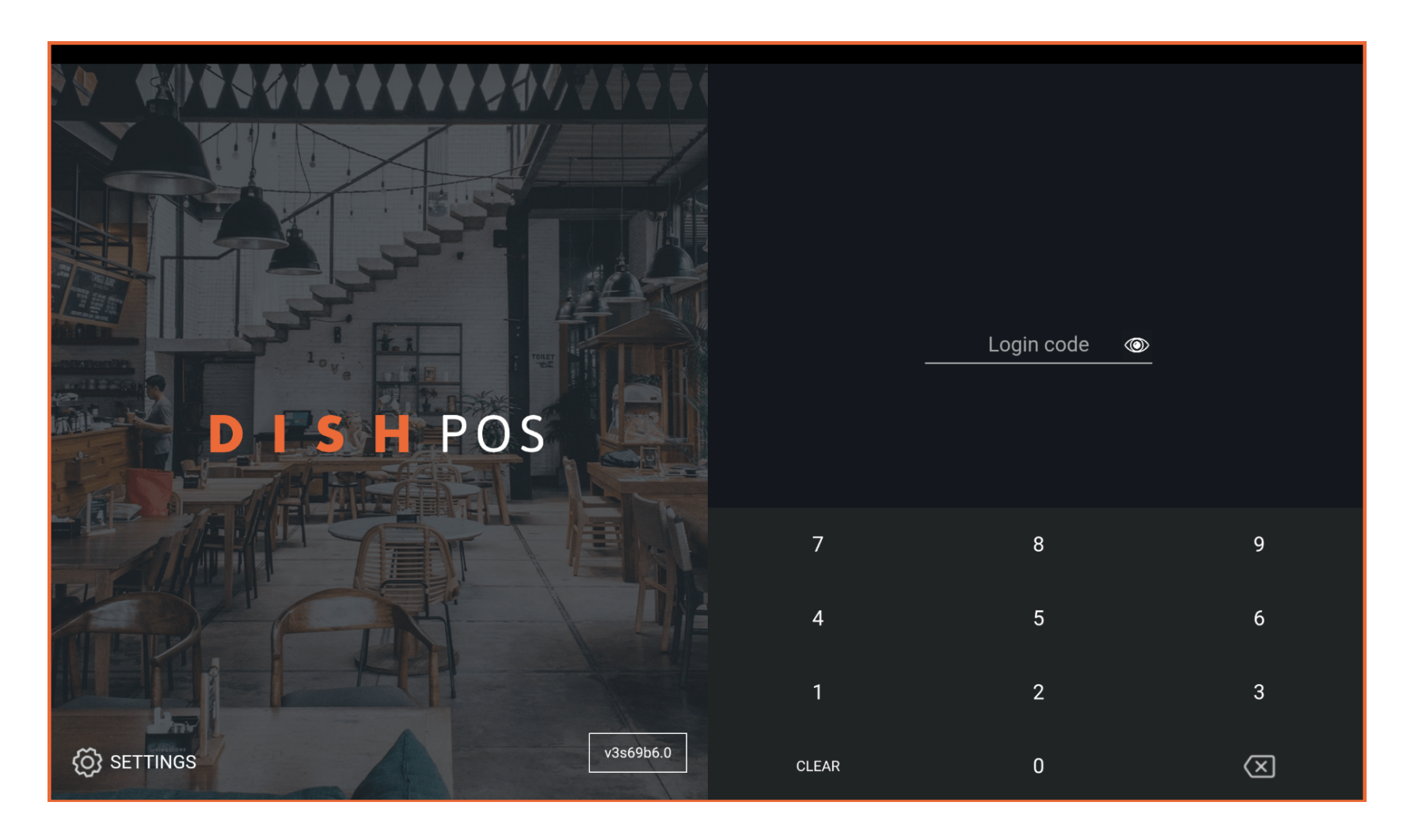

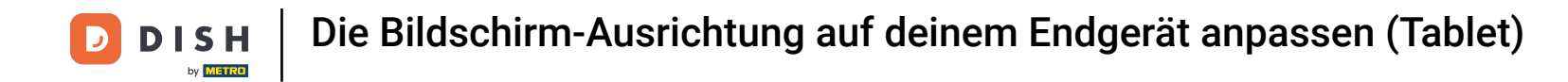

#### Gib deinen Login Code ein und tippe auf LOGIN.

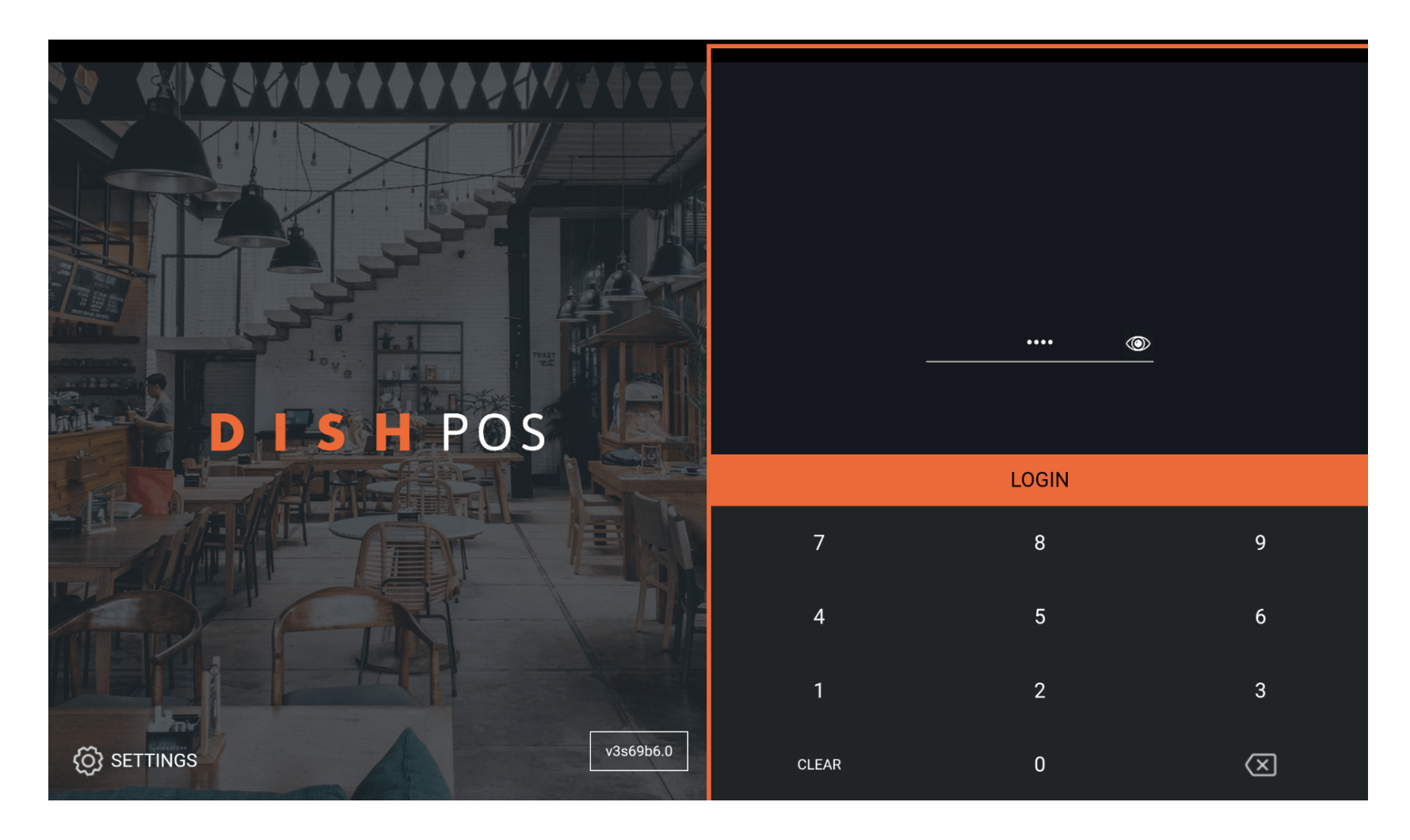

**DISH** Die Bildschirm-Ausrichtung auf deinem Endgerät anpassen (Tablet)

## Tippe auf das Menüsymbol.

D

| <b>■ DISH</b> POS | HD Video Demo | German EINRICHTUNG        | SEN OFFENE | AUFTRÄGE LAUFENDE KONTEN |            | ¢ |
|-------------------|---------------|---------------------------|------------|--------------------------|------------|---|
| Restaurant        |               | Terrasse                  |            | Direktverkauf            | E-Commerce |   |
|                   | ₾∞ 🖻 3        |                           | (⊡∞ 🖻 1    |                          |            |   |
| Takeaway          |               | Terrasse<br>80 Sitzplätze |            | Direct Sale Takeaway     |            |   |
|                   | Ů∞ 🖻 1        |                           |            |                          |            |   |
|                   |               |                           |            |                          |            |   |
|                   |               |                           |            |                          |            |   |
|                   |               |                           |            |                          |            |   |
|                   |               |                           |            |                          |            |   |
|                   |               |                           |            |                          |            |   |
|                   |               |                           |            |                          |            |   |
|                   |               |                           |            |                          |            |   |
|                   |               |                           |            |                          |            |   |

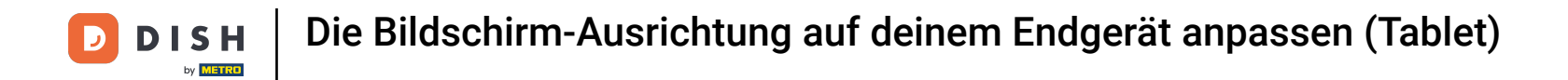

#### Scrolle nach unten, um weitere Menüpunkte zu sehen.

|        |                        | German EINRICHTUNGEN OFFENE AUFTRÄGE LAUFENDE KONTEN |                      |            | ¢ |
|--------|------------------------|------------------------------------------------------|----------------------|------------|---|
|        |                        | Ferrasse                                             | Direktverkauf        | E-Commerce |   |
| Man    | ager Manager           | (りの目1                                                |                      |            |   |
| ☆      | Einrichtungen          | Ferrasse<br>80 Sitzplätze                            | Direct Sale Takeaway |            |   |
| T1     | Vorrat                 |                                                      |                      |            |   |
| தி     | Auftrag suchen         |                                                      |                      |            |   |
| Ð      | Schichtverwaltung      |                                                      |                      |            |   |
| ď      | Weblinks               |                                                      |                      |            |   |
| ð      | Druckbericht           |                                                      |                      |            |   |
| 4      | PIN-Terminals          |                                                      |                      |            |   |
| ଟ      | DISH POS Tutorials     |                                                      |                      |            |   |
|        |                        |                                                      |                      |            |   |
| ₽<br>₽ | Keine Rechnung drucken |                                                      |                      |            |   |

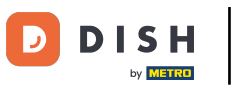

## • Tippe auf Einstellungen.

| 0   |                                       | German EINRICHTUNGEN OFFENE | EAUFTRÄGE LAUFENDE KONTEN |            | ¢ |
|-----|---------------------------------------|-----------------------------|---------------------------|------------|---|
| Č   | ₩ METRO                               | Terrasse                    | Direktverkauf             | E-Commerce |   |
| Man | ager Manager                          | ()∞ 🗐 1                     |                           |            |   |
| ď   | Weblinks                              | Terrasse                    | Direct Sale Takeaway      |            |   |
| ¢   | Druckbericht                          | 80 Sitzplätze               |                           |            |   |
|     | PIN-Terminals                         |                             |                           |            |   |
| Ŷ   | DISH POS Tutorials                    |                             |                           |            |   |
| đ   | Keine Rechnung drucken 🗌              |                             |                           |            |   |
| ð   | Aufträge neu drucken/erneut<br>öffnen |                             |                           |            |   |
| Ø   | Einstellungen                         |                             |                           |            |   |
| Ĵ   | Abmelden                              |                             |                           |            |   |

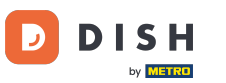

#### Scrolle runter, um weitere Einstellungen zu sehen.

| ← ⊗ Einstellungen                    |
|--------------------------------------|
| Verbindung                           |
| Servername/IP-Adresse<br>hd-demo5com |
| Server-Port-Nummer<br>8080           |
| Server-Pfad                          |
| Server-Protokoll<br>http:            |
| Name des POS-Geräts<br>sdkx86_64     |
| POS-ID-Nummer<br>59366ba             |
| Verbindungseinstellungen             |
| Anzeige                              |
| Thema                                |

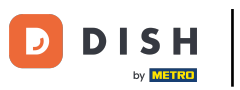

## • Tippe auf Thema.

| ← ⊗ Einstellungen            | <u>↑</u> |  |  |  |
|------------------------------|----------|--|--|--|
| Anzeige                      |          |  |  |  |
| Thema<br>Dunkel              |          |  |  |  |
| Ausrichtung des Bildschirms  |          |  |  |  |
| Anmeldebildschirm            |          |  |  |  |
| Einrichtungsbildschirm       |          |  |  |  |
| Menü- und Auftragsbildschirm |          |  |  |  |
| Vorrat                       |          |  |  |  |
| Zahlungsbildschirm           |          |  |  |  |
| Sonstige                     |          |  |  |  |
| Eingabeeinstellungen         |          |  |  |  |
| Hardware-Einstellungen       |          |  |  |  |
|                              |          |  |  |  |

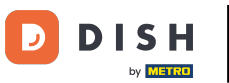

Die Bildschirm-Ausrichtung auf deinem Endgerät anpassen (Tablet)

#### • Wähle zwischen einer hellen, oder dunklen Umgebung.

| ← ۞ Einstellungen            |              | <u>↑</u> |  |  |  |
|------------------------------|--------------|----------|--|--|--|
| Anzeige<br>Thema             |              |          |  |  |  |
| Dunkel                       |              |          |  |  |  |
| Ausrichtung des Bildschirms  |              |          |  |  |  |
| Anmeldebildschirm            | Thema        |          |  |  |  |
| Einrichtungsbildschirm       | Ounkel       |          |  |  |  |
| Menü- und Auftragsbildschirm | O неll       |          |  |  |  |
| Vorrat                       | ABBRECHEN OK |          |  |  |  |
| Zahlungsbildschirm           |              |          |  |  |  |
|                              |              |          |  |  |  |
| Eingabeeinstellungen         |              |          |  |  |  |
| Hardware-Einstellungen       |              |          |  |  |  |
|                              |              |          |  |  |  |

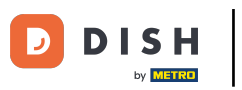

## Tippe jetzt auf OK.

| ← ۞ Einstellungen                       |           | <u>↑</u> |  |  |
|-----------------------------------------|-----------|----------|--|--|
| <mark>Anzeige</mark><br>Thema<br>Dunkel |           |          |  |  |
| Ausrichtung des Bildschirms             |           |          |  |  |
| Anmeldebildschirm                       | Thema     |          |  |  |
| Einrichtungsbildschirm                  | O Dunkel  |          |  |  |
| Menü- und Auftragsbildschirm            | O Hell    |          |  |  |
| Vorrat                                  | ABBRECHEN |          |  |  |
| Zahlungsbildschirm                      |           |          |  |  |
| Sonstige<br>Eingabeeinstellungen        |           |          |  |  |
| Hardware-Einstellungen                  |           |          |  |  |
|                                         |           |          |  |  |

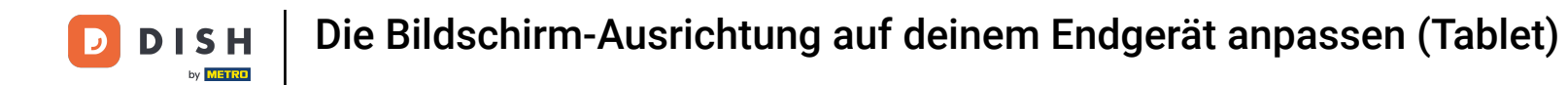

#### Tippe auf Ausrichtung des Bildschirms, um die Orientierung anzupassen.

| ← ۞ Einstellungen            | <u>↑</u> |
|------------------------------|----------|
| Anzeige                      |          |
| Thema<br>Dunkel              |          |
| Ausrichtung des Bildschirms  |          |
| Anmeldebildschirm            |          |
| Einrichtungsbildschirm       |          |
| Menü- und Auftragsbildschirm |          |
| Vorrat                       |          |
| Zahlungsbildschirm           |          |
| Sonstige                     |          |
| Eingabeeinstellungen         |          |
| Hardware-Einstellungen       |          |
|                              |          |

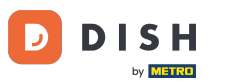

## Tippe auf Auto, um es auszuwählen. Hinweis: Dies ist die Standardeinstellung. Nach der Aktivierung wird der Kreis neben der Auswahl orange.

| ← ۞ Einstellungen                       |                                |              | <u>↑</u> |  |  |
|-----------------------------------------|--------------------------------|--------------|----------|--|--|
| <mark>Anzeige</mark><br>Thema<br>Dunkel |                                |              |          |  |  |
| Ausrichtung des Bildschirms             |                                |              |          |  |  |
| Anmeldebildschirm                       | Ausrichtung des                | Bildschirms  |          |  |  |
| Einrichtungsbildschirm                  | Auto                           |              |          |  |  |
| Menü- und Auftragsbildschirm            | <ul> <li>Horizontal</li> </ul> |              |          |  |  |
| Vorrat                                  |                                | ABBRECHEN OK |          |  |  |
| Zahlungsbildschirm                      |                                |              |          |  |  |
| Sonstige<br>Eingabeeinstellungen        |                                |              |          |  |  |
| Hardware-Einstellungen                  | Hardware-Einstellungen         |              |          |  |  |
|                                         |                                |              |          |  |  |

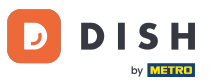

# Tippe auf Vertikal (Porträt), um es auszuwählen. Hinweis: Nach der Aktivierung wird der Kreis neben der Auswahl orange.

| ← ۞ Einstellungen                       |                      |              | <u> </u> |  |
|-----------------------------------------|----------------------|--------------|----------|--|
| <mark>Anzeige</mark><br>Thema<br>Dunkel |                      |              |          |  |
| Ausrichtung des Bildschirms             |                      |              |          |  |
| Anmeldebildschirm                       | Ausrichtung des Bild | lschirms     |          |  |
| Einrichtungsbildschirm                  | O Auto               |              |          |  |
| Menü- und Auftragsbildschirm            | O Horizontal         |              |          |  |
| Vorrat                                  |                      | ABBRECHEN OK |          |  |
| Zahlungsbildschirm                      |                      |              |          |  |
| Sonstige                                |                      |              |          |  |
| Eingabeeinstellungen                    |                      |              |          |  |
| Hardware-Einstellungen                  |                      |              |          |  |
| Cohleman due mader Cohleving            |                      |              |          |  |

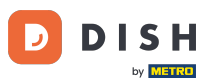

Tippe auf Horizontal (Landschaft), um es auszuwählen. Hinweis: Nach der Aktivierung wird der Kreis neben der Auswahl orange.

| ← ۞ Einstellungen                       |                             | <u>^</u> |
|-----------------------------------------|-----------------------------|----------|
| <mark>Anzeige</mark><br>Thema<br>Dunkel |                             |          |
| Ausrichtung des Bildschirms             |                             |          |
| Anmeldebildschirm                       | Ausrichtung des Bildschirms |          |
| Einrichtungsbildschirm                  | O Auto                      |          |
| Menü- und Auftragsbildschirm            | Horizontal                  |          |
| Vorrat                                  | ABBRECHEN OK                |          |
| Zahlungsbildschirm                      |                             |          |
| Sonstige<br>Eingabeeinstellungen        |                             |          |
| Hardware-Einstellungen                  |                             |          |
| Tablesseehees due washer Tablesiaf      |                             | -        |

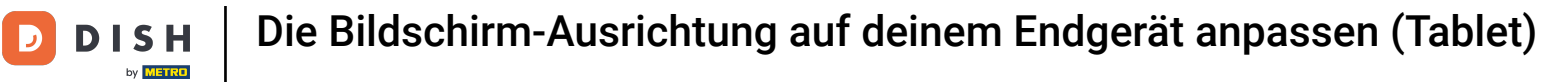

## Tippe auf OK.

| Z A Finatellungen            |                             | •        |  |  |  |
|------------------------------|-----------------------------|----------|--|--|--|
|                              |                             | <u> </u> |  |  |  |
| Anzeige                      |                             |          |  |  |  |
| Dunkel                       |                             |          |  |  |  |
| Ausrichtung des Bildschirms  |                             |          |  |  |  |
| Anmeldebildschirm            | Ausrichtung des Bildschirms |          |  |  |  |
| Einrichtungsbildschirm       | O Auto<br>O Vertikal        |          |  |  |  |
| Menü- und Auftragsbildschirm | O Horizontal                |          |  |  |  |
| Vorrat                       | ABBRECHEN OK                |          |  |  |  |
| Zahlungsbildschirm           |                             |          |  |  |  |
|                              |                             |          |  |  |  |
| Eingabeeinstellungen         |                             |          |  |  |  |
| Hardware-Einstellungen       | Hardware-Einstellungen      |          |  |  |  |
|                              |                             |          |  |  |  |

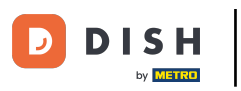

#### Das war's. Du hast deine Anzeige eingestellt.

| ← ⓒ Einstellungen            | <u>↑</u> |
|------------------------------|----------|
| Anzeige                      |          |
| Thema<br>Dunkel              |          |
| Ausrichtung des Bildschirms  |          |
| Anmeldebildschirm            |          |
| Einrichtungsbildschirm       |          |
| Menü- und Auftragsbildschirm |          |
| Vorrat                       |          |
| Zahlungsbildschirm           |          |
| Sonstige                     |          |
| Eingabeeinstellungen         |          |
| Hardware-Einstellungen       |          |
|                              |          |

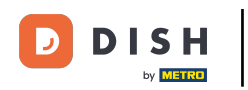

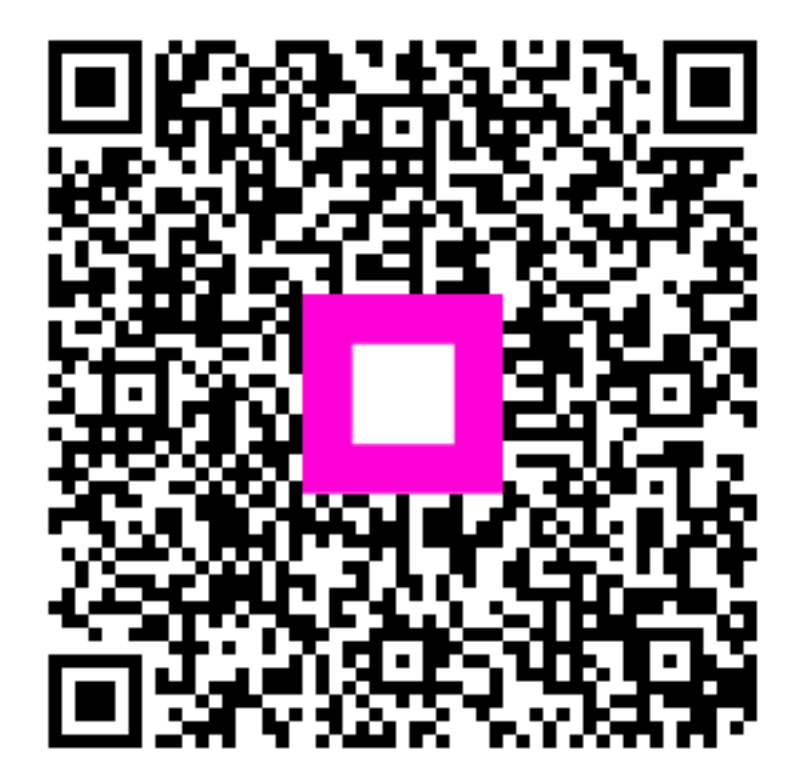

Scannen, um zum interaktiven Player zu gelangen